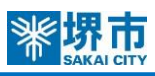

## 《パソコンを使用する場合》 ※お使いの機種等によって画面表示や操作が異なります。

## 相談当日

相談当日午後3時20分には、『Webex Meetings』にアクセスし、待機してください。

パソコンからは『ブラウザから参加』を選択することで、アプリのインストール不要でご利用いただけます。

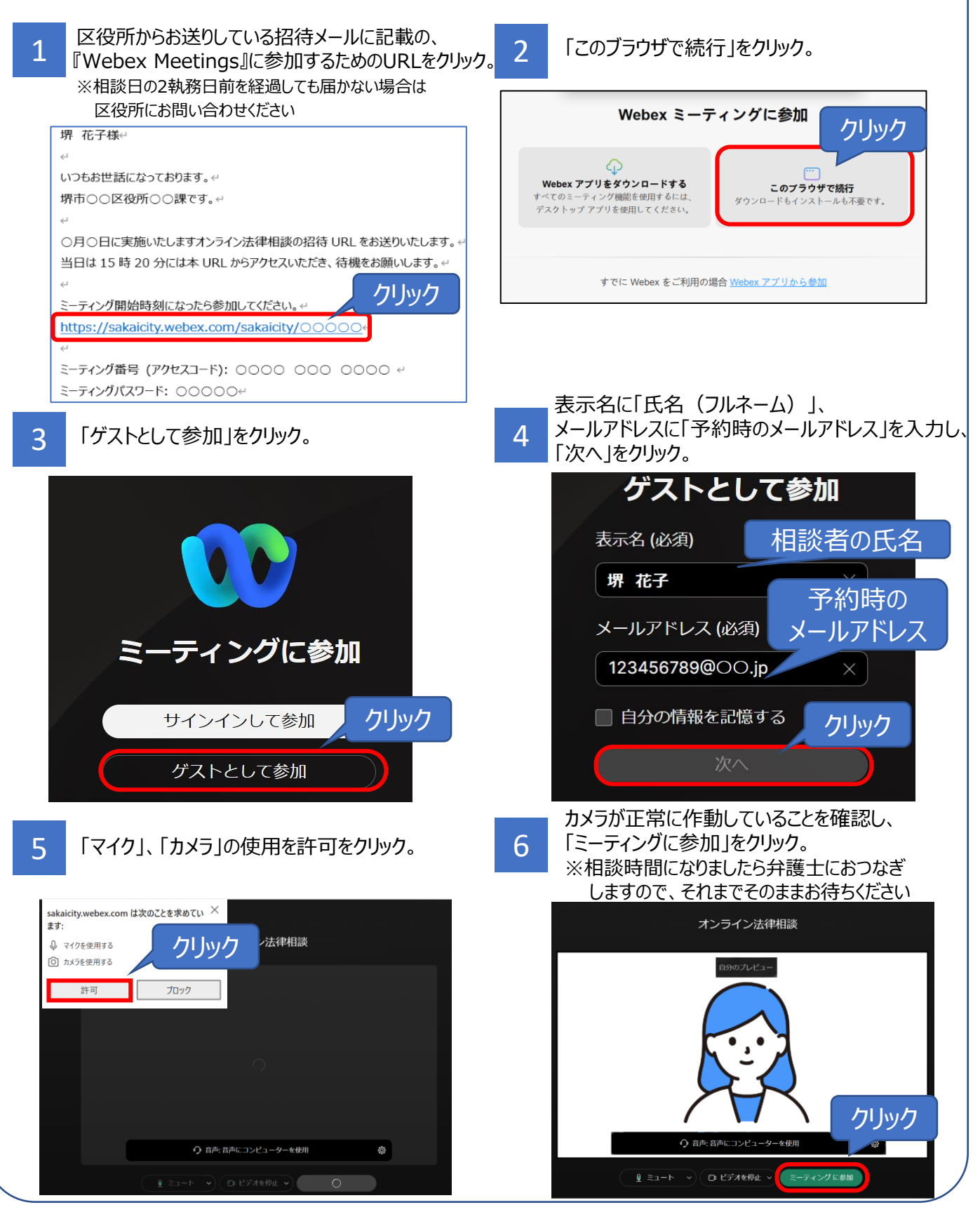

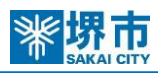

## 《パソコンを使用する場合》 ※お使いの機種等によって画面表示や操作が異なります

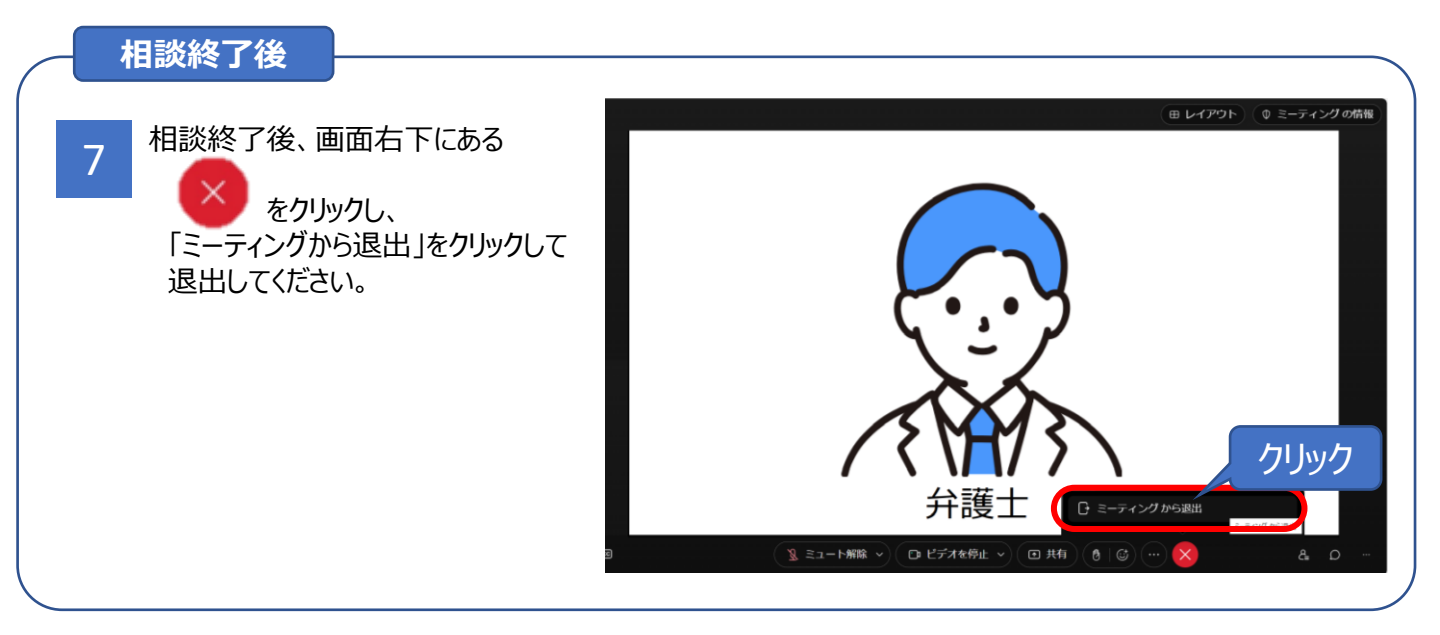

## 注意事項

- ・相談は無料ですが、インターネット接続のための通信費等は相談者のご負担となります。
- ・録音・録画はご遠慮ください。
- ・オンライン相談開始から5分経過しても接続できない場合、電話相談に切り替えさせていただきます。
- ・Webカメラ及びマイクが正常に使えるか、事前にご確認ください。
- ・本人確認のため、カメラは必ずオンにしてください。音声のみの相談はお受けできません。
- ・注意事項を遵守いただけない場合、相談を中止させていただく場合があります。